#### Purpose

This document describes how to use the NagVis network status visualization tool with Nagios XI. NagVis is a visualization add-on for Nagios, which allows you to display host and service objects in a visual manner.

If you are using Nagios XI 2024, see Integrating NagVis with Nagios XI 2024.

#### **Target Audience**

This document is intended for use by Nagios XI administrators who wish to use NagVis for visualization of their monitored devices.

### **Accessing NagVis**

To access NagVis navigate to **Home > Maps > NagVis**. The default home screen provides you with some demo maps that give examples of how NagVis can be utilized.

| <u>N</u> agios' XI                                        | Home Views Dashbo        | ards Reports Config        | ure | Tools Help          | Admin       | ٩                         | ۲     | 🌡 nagiosadmin  🖕 Log | out 🔳 |
|-----------------------------------------------------------|--------------------------|----------------------------|-----|---------------------|-------------|---------------------------|-------|----------------------|-------|
| ∧ Quick View                                              | Nagevis Open Option      | s                          |     |                     |             | User menu Choose          | Langu | uage Need Help?      |       |
| ∧ Details                                                 |                          |                            |     |                     |             |                           |       |                      |       |
| ∧ Graphs                                                  | Map Index                |                            |     |                     |             |                           |       |                      |       |
| ✔ Maps                                                    | Demo: 0 Overview Germany | Demo: 1 Datacenter Hamburg |     | Demo: 2 System Load | i 👩         | Demo: 3 Server - muc-srv1 |       | Demo: 4 Worldmap     |       |
| ■ BBmap<br>▲ Hypermap<br>● Minemap                        | Demo: 5 Geomap           | Demo: 6 Automap            | •   | Demo: 7 Automap 2   | 0           | Demo Overview             | ×     |                      |       |
| NagVis<br>Network Status Map<br>Legacy Network Status Map | Rotation Pools           |                            |     |                     |             |                           |       |                      |       |
| ∧ Incident Management                                     |                          | demo                       |     |                     | demo-dermar | זע                        |       |                      |       |
| A Monitoring Process                                      |                          | denio.                     |     |                     | demo-ham-ra | cks                       |       |                      |       |
|                                                           |                          |                            |     |                     | demo-load   |                           |       |                      |       |
|                                                           |                          |                            |     |                     | demo-muc-sr | r1                        |       |                      |       |
|                                                           |                          |                            |     |                     | demo-geoma  | p                         |       |                      |       |
|                                                           |                          |                            |     |                     | demo-automa | ip.                       |       |                      |       |
|                                                           |                          |                            |     |                     |             |                           |       |                      |       |

You will also notice the NagVis menus along the top of the screen, how to use these will be explained next.

www.nagios.com

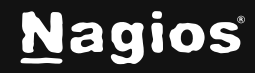

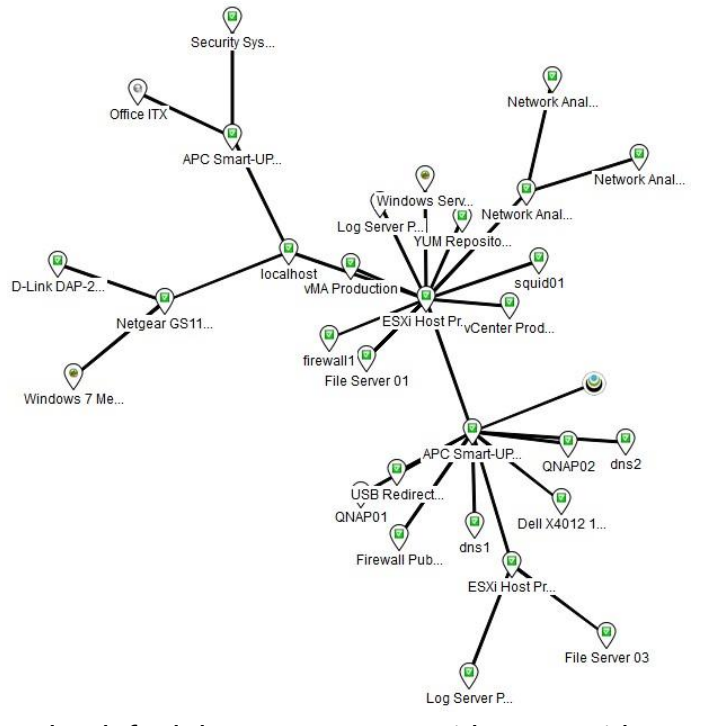

### Using Automap with Parent/Child Relationships

An Automap is an automatically generated display of defined hosts. We'll show you how to create an Automap which also helps learn how the interface works.

Click the drop-down menu **Options** and select **Manage Maps**.

Under the **Create Map** section provide a **name** in the **ID** field.

From the **Map Type** list select **Automap based on parent/child relations**.

Click the **Create** button to create the Map and the screen will refresh displaying the map.

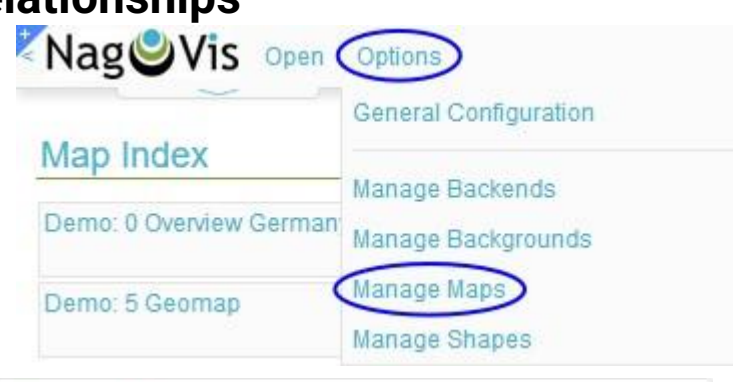

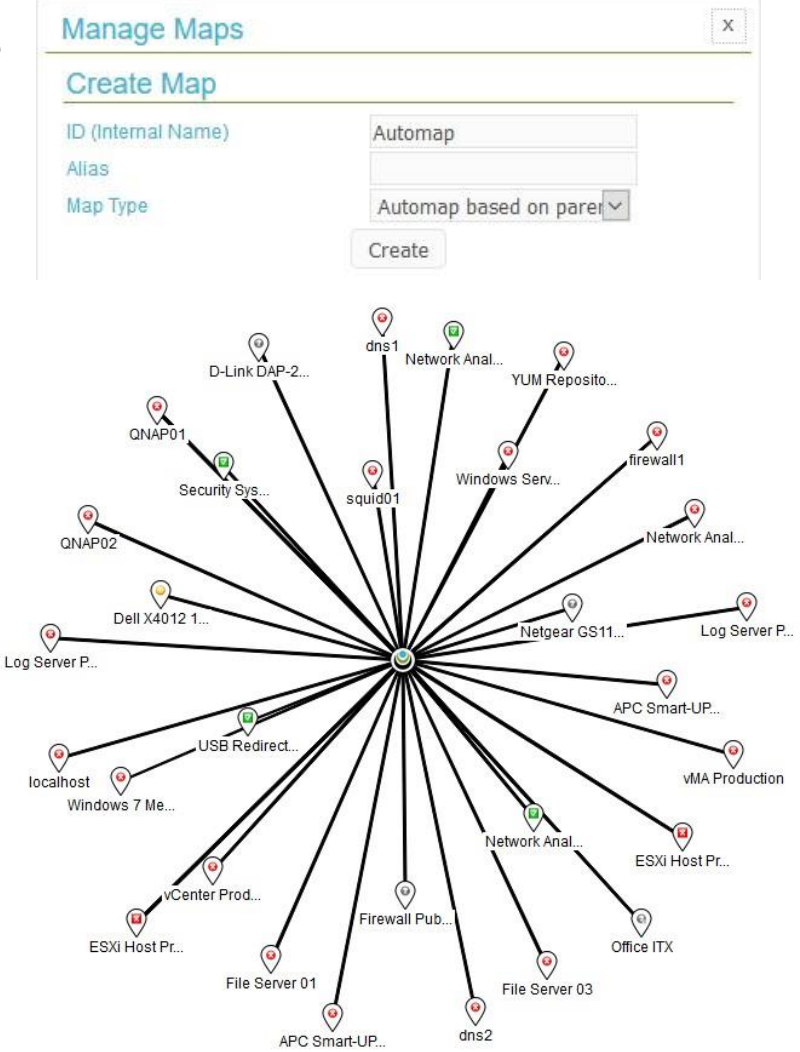

If you haven't defined any parent/child relationships in Nagios XI, the Automap shows a simple star map like the following screenshot.

For the Automap to be useful, you'll need to define parent/child relationships for your Nagios hosts.

Keep reading for instructions on how to configure parent/child relationships and customize the look of the Automap.

www.nagios.com

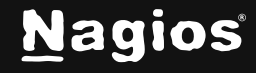

#### Page 2 of 18

#### **Defining Parent/Child Relationships**

To define parent/child relationships between hosts, you will need to use Nagios XI **Core Config Manager** (CCM). Login to Nagios XI and navigate to **Configure > Core Config Manager > Monitoring > Hosts**.

Edit a host from the list by clicking it (like *APC Smart-UPS 1500*). You can specify its parent hosts by using the **Manage Parents** button on the **Common Settings** tab.

Select the parent host from the list on the left and click Add Selected > to move it to the right hand Assigned list.

Once finished, click **Close** and then **Save**.

Hosts that are one network

"hop" away from your Nagios XI monitoring server should have localhost as their parent host.

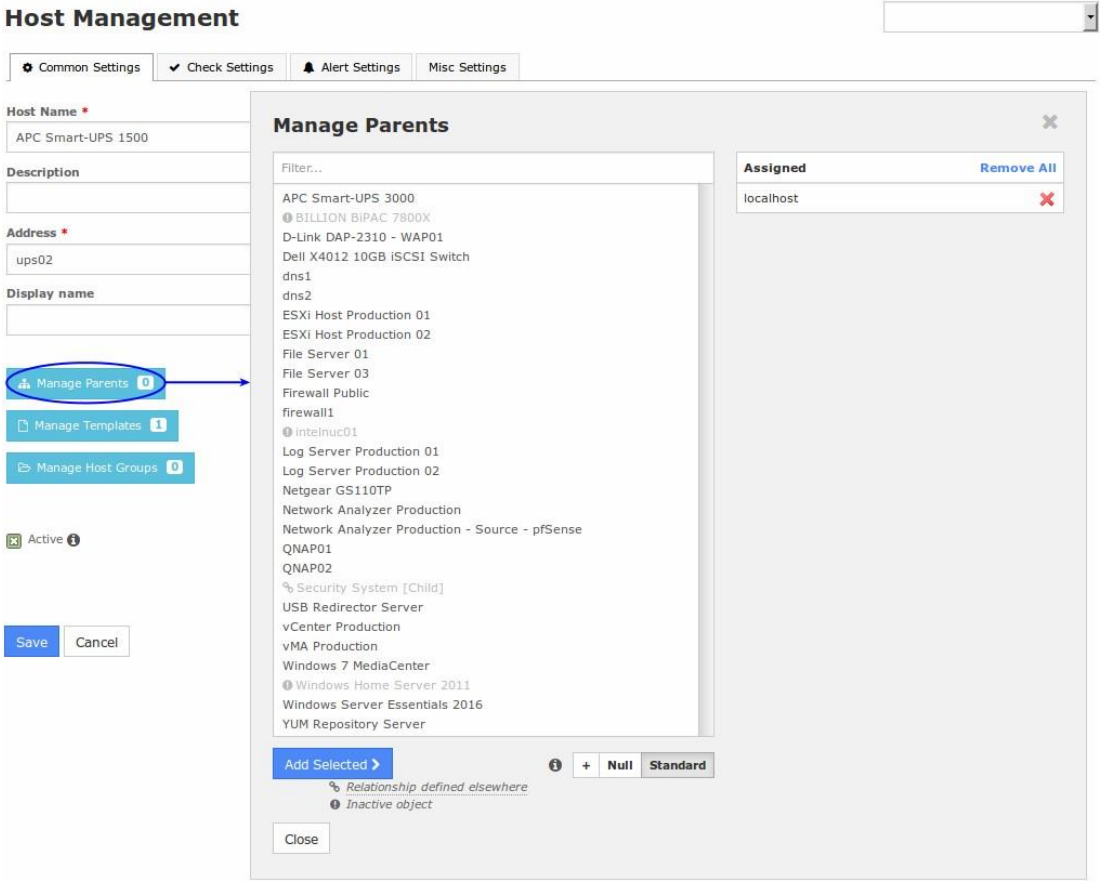

After you have configured some hosts to have localhost as their parent perform an **Apply Configuration** in CCM.

www.nagios.com

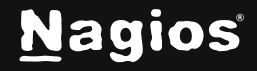

Page 3 of 18

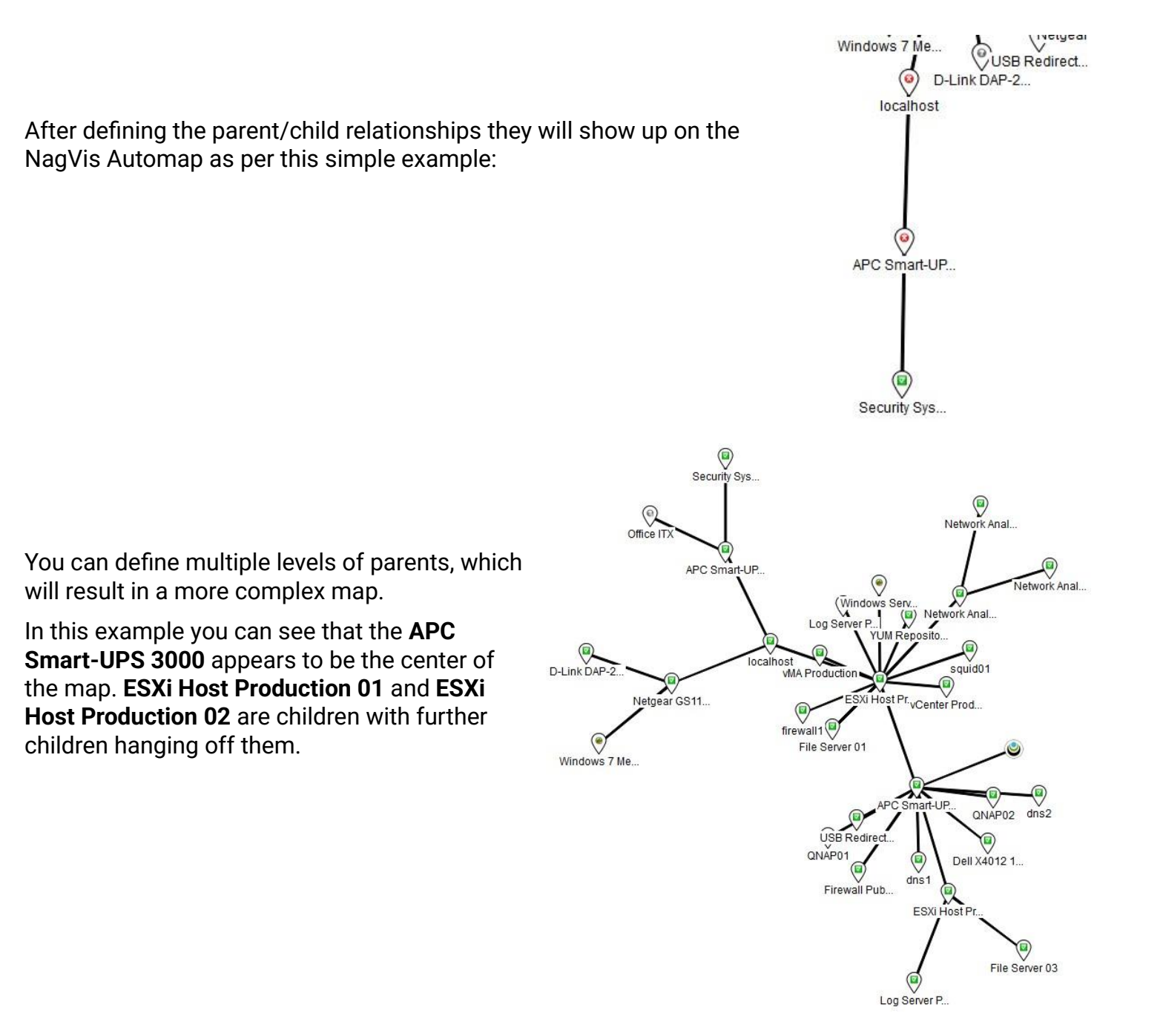

www.nagios.com

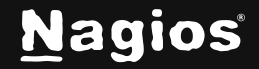

Page 4 of 18

### **Building A Useful Nagios Visualization**

Up to now you've seen the automap functionality, but it doesn't scratch the surface of what NagVis can really do. One of the great features of NagVis is the ability to take a picture and place Nagios XI host and service objects on the picture to create something that visually represents what is going on.

In my environment I connect to the internet via a firewall and that firewall is connected to a DSL modem. This example is going to use images of those devices and overlay the Nagios Services that monitor these devices.

In NagVis, an image/picture is called a **Shape**.

#### **Create A New Map**

Click the menu **Options** and select **Manage Maps**.

Under the **Create Map** section give it an **ID**, in this example, it is **Internet\_Firewall**.

From the **Map Type** list select **Regular map** and click the **Create** button.

Once created, you will be presented with a blank map.

You will also notice a new drop-down menu has appeared called **Edit Map**. This is how the map will be configured.

I have four images I am going to upload to NagVis to represent the devices I am visualizing on my map.

Click the menu **Options** and select **Manage Shapes**.

| nage Backends<br>nage Backgrounds                                       |
|-------------------------------------------------------------------------|
| nage Backgrounds                                                        |
| nage Maps                                                               |
|                                                                         |
| nage Shapes                                                             |
| 2 m<br>1 m<br>1 m<br>1 m<br>1 m<br>1 m<br>1 m<br>1 m<br>1 m<br>1 m<br>1 |
|                                                                         |
| ernet_Firewall                                                          |
| egular map 🖂                                                            |
| t t                                                                     |

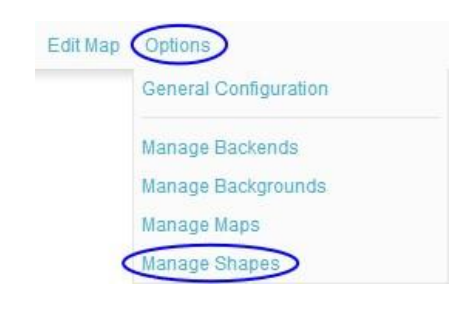

www.nagios.com

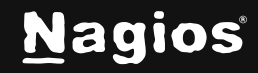

Page 5 of 18

Use the **Browse** button to select the images you want to upload.

Click **Upload** to upload the image as a Shape into NagVis.

Repeat the steps to upload all the desired images.

Close the window once you've finished uploading the images.

### **Adding Shapes**

The next step is to place the shapes on the map.

Click the drop-down menu **Edit Map** and select **Add Special > Shape**.

It might appear as if nothing just happened, but you need to click on the map where the shape needs to be placed.

Once you click on the map, the **Create Object** window will appear.

Select one of the shapes from the **icon** drop down list.

Click **Save** to add the shape to the map. The shape will now appear on the map. To reposition it you need to **right-click** the shape and select **Unlock**.

Repeat these steps until all the shapes required shapes have been added to the map.

|             | x                                        |
|-------------|------------------------------------------|
|             |                                          |
| Browse      | Shape_Interne                            |
| Upload      |                                          |
|             |                                          |
| Choose a sl | hape 🗸                                   |
| Delete      |                                          |
|             | Browse<br>Upload<br>Choose a s<br>Delete |

| Lock/Unlock all  |                |
|------------------|----------------|
| Show/Hide Grid   |                |
| Add Icon         | >              |
| Add Line         | >              |
| Add Special      | > Shape        |
| Manage Templates | Textbox        |
|                  | Stateless Line |

| General Actions Worldmap |                    |
|--------------------------|--------------------|
| con                      | Shape_Internet.png |
|                          | 94                 |
|                          | 93                 |
|                          | 1                  |
| nable_refresh  bject_id  | No                 |

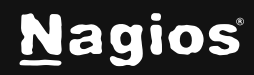

The screenshot below shows the four shapes I added.0

- Top left shape is the Internet
- Top left shape is the DSL modem in bridged mode
- Bottom right is the firewall that connects to the DSL modem
- Bottom left is the Nagios XI server

Nag Vis Open Actions Edit Map Options

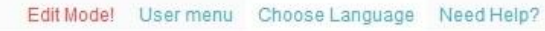

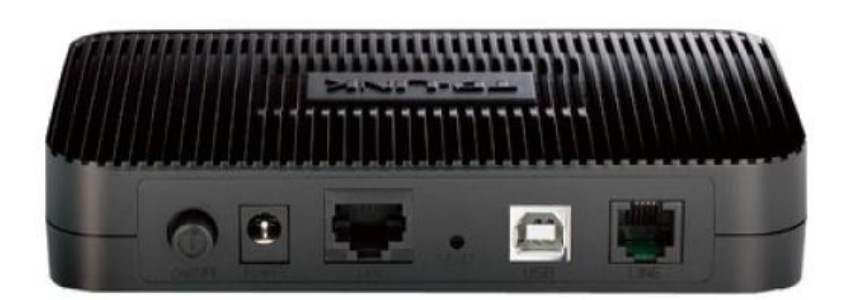

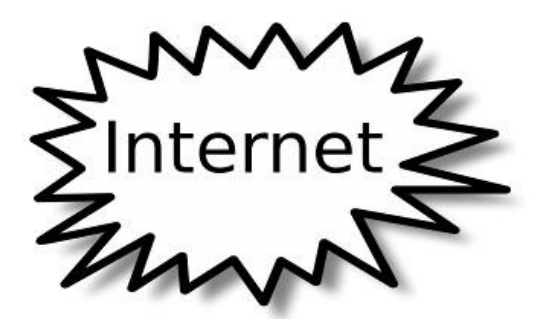

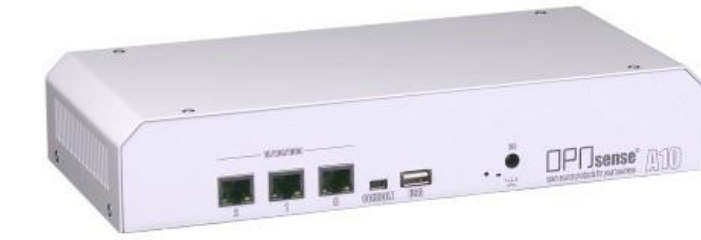

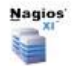

www.nagios.com

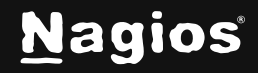

Page 7 of 18

#### **Host And Service Objects**

The next step will be to start adding host and service objects to the map. Nagios XI is monitoring the firewall device and these are the objects that will be placed on the map.

| 👃 Host                  | 1 Service          | 🏮 Status | Duration        | Attempt | 🄱 Last Check        | Status Information                         |
|-------------------------|--------------------|----------|-----------------|---------|---------------------|--------------------------------------------|
| Firewall Public 🛛 🚫 🗋 🚧 | PING - DSL Gateway | Ok       | 1h 29m 40s      | 1/4     | 2016-11-25 11:26:27 | PING OK - Packet loss = 0%, RTA = 38.24 ms |
|                         | Port 1 Bandwidth 🦂 | Ok       | 68d 0h 53m 12s  | 1/5     | 2016-11-25 11:23:47 | OK - Current BW in: .10Mbps Out: .01Mbps   |
|                         | Port 1 Status      | Ok       | 57d 13h 39m 37s | 1/5     | 2016-11-25 11:24:38 | OK: Interface em0 (index 1) is up.         |
|                         | Port 2 Bandwidth   | Ok       | 161d 12h 20m 4s | 1/5     | 2016-11-25 11:22:17 | OK - Current BW in: .01Mbps Out: .10Mbps   |
|                         | Port 2 Status      | Ok       | 57d 13h 38m 20s | 1/5     | 2016-11-25 11:24:25 | OK: Interface em1 (index 2) is up.         |

The host and service objects are going to be used in the following way:

- Firewall Public host object is an ICMP Ping check, this will be used as a status line to indicate Nagios XI can see the firewall
- Port 1 is the WAN interface on the firewall, it connects to the DSL modem
  - The **Port 1 Status** service will be used to show that the WAN interface is up or down (the cable that connects the DSL modem to the firewall)
  - The Port 2 Bandwidth service will be used to show the bandwidth usage from the internet
- I'm using the Port **2** Bandwidth service as it correctly reflects the traffic direction on the service line
  - Port 2 is the LAN interface on the firewall, it connects to the internal network switch (not shown)
    - The **Port 2 Status** service will be used to show that the LAN interface is up or down (the cable that connects the firewall to the internal network switch)
  - These port status and bandwidth services were created using the Network Switch/Router wizard
  - The **PING DSL Gateway** service will be used to indicate if the internet connection is active

www.nagios.com

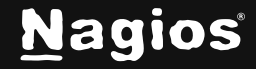

#### **Add Port Status Icons**

The Port Status services will be added to the map on top of the firewall shape.

Click the drop-down menu **Edit Map** and select **Add Icon** > **Service**.

It might appear as if nothing has happened, but you need to click on the map where the icon needs to be placed.

I am clicking above the physical WAN port on the firewall shape.

Once you click on the map, the **Create Object** window will appear on the **General** tab.

Select the host from the host\_name drop down list.

Select the **service** from the **service\_description** drop down list.

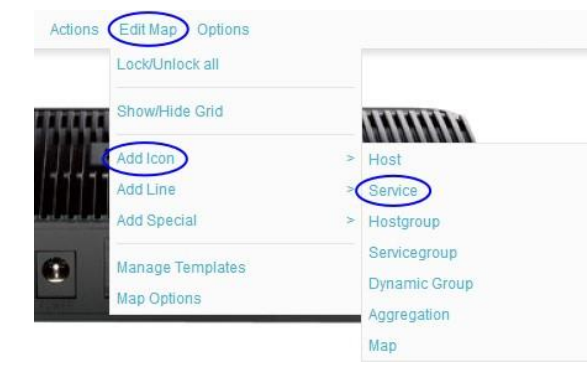

|                      |                        | 1                                 |
|----------------------|------------------------|-----------------------------------|
| General Appearance   | status Actions Label W | oridmap                           |
| nost_name            | Firewall Public        | ~                                 |
| service_description  | Port 1 Status          | ~                                 |
| backend_id           | nagiosxi               |                                   |
| 1                    | 764                    |                                   |
| 1                    | 516                    |                                   |
| 2                    | 10                     |                                   |
| object_id            |                        |                                   |
|                      | Save                   |                                   |
| Create Object        |                        |                                   |
| General Appearance S | Status Actions Label W | orldmap                           |
| abel_show            | Yes                    | ~                                 |
| label_text           | WAN Port Statu         | s                                 |
| label_x              | center                 | -                                 |
| label_y              | Dottom                 |                                   |
| label_width          | auto                   |                                   |
| label_background     | 🗹 #ffffff              |                                   |
| label_border         | #e5e5e5                |                                   |
| label_style          |                        |                                   |
| label_maxlen         | 0                      |                                   |
|                      | Save                   |                                   |
|                      |                        | -                                 |
| -                    | WAN Port Status        |                                   |
|                      | NUMPER V               |                                   |
|                      |                        | *** ser sade odes to purpases [1] |
| ۹L                   |                        |                                   |

Click the Label tab.

From the label\_show drop down list select Yes.

In the label\_text field type WAN Port Status.

In the label\_background field type #ffffff.

Click **Save** to add the icon to the map.

Once the icon has been added to the map, you can move it around with the mouse to correctly position it.

You can also separately move the label to a desired spot on the map. I'm repeating the above step to add the **LAN Port Status** service as well.

The screenshot to the right shows what it looks like so far:

www.nagios.com

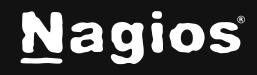

Page 9 of 18

### Add Host Line

Next a host line will be added from the Nagios XI shape to the LAN port on the firewall.

Click the drop-down menu **Edit Map** and select **Add Line > Host**.

Now you need to click on the map where the line starts, in this case I am clicking on the Nagios XI shape. Then you move the mouse to where the line ends (you'll see a line as you move the mouse). I am clicking on the LAN port on the firewall.

Once you do this the **Create Object** window will appear on the **General** tab.

Select the host from the host\_name drop down list.

| Add Spec            | ial       | > Service                           |
|---------------------|-----------|-------------------------------------|
| Manage              | Templates | Hostgroup                           |
| Man Opti            | ons       | Servicegroup                        |
| map opu             | 5115      | Dynamic Group                       |
|                     |           | Aggregation                         |
|                     |           | Мар                                 |
| Create Object       |           | x                                   |
| General Appearance  | Status Ac | tions Label Worldmap                |
| host_name           | ſ         | Firewall Public                     |
| backend_id          |           | nagiosxi                            |
| х                   |           | 174,736                             |
| У                   |           | 547,546                             |
| Z                   |           | 10                                  |
| object_id           |           |                                     |
|                     | Sa        | ave                                 |
| Create Object       |           | x                                   |
| General Appearance  | Status Ac | tions Label Worldmap                |
| view_type           |           | line                                |
| line_type           |           | > ~                                 |
| line_cut            |           | 0.5                                 |
| line_width          |           | 3                                   |
| line_weather_colors |           | 10:#8c00ff, 25:#2020ff, 40:#00c0ff, |

Save

Actions (Edit Map) Options

Lock/Unlock all

Click the Appearance tab.

Select the line\_type from the drop-down list.

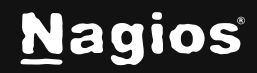

Page 10 of 18

Click the **Label** tab. From the **label\_show** drop down list select **Yes**.

In the label\_text field type Host Ping Check.

In the label\_background field type #ffffff.

Click Save to add the line to the map.

| General Appearance S | tatus Actions Label | Worldmap |
|----------------------|---------------------|----------|
| abel_show            | Ves Yes             | ~        |
| label_text           | Host Ping Che       | ck       |
| label_x              | center              |          |
| label_y              | D bottom            |          |
| label_width          | auto                |          |
| label_background     | 🗹 #ffffff           |          |
| label_border         | #e5e5e5             |          |
| label_style          |                     |          |
| tablet market        |                     |          |

You can see the line has been added and is the color of the status of the host (green/up).

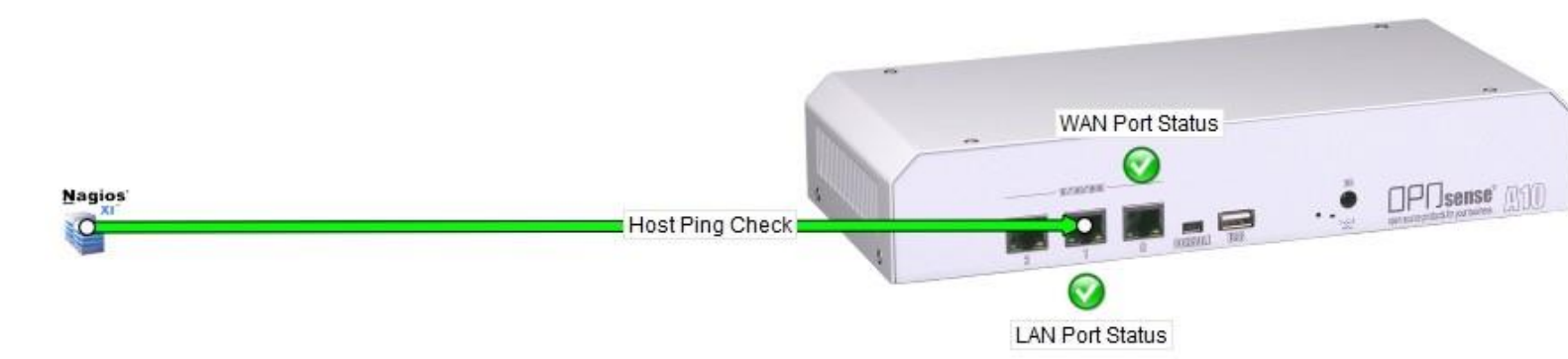

You can also separately move the label to a desired spot on the map, I've placed it on the line. If the host were to go down, then the line would be red in color.

#### **Add Service Lines**

Next a service line will be added from the WAN port on the firewall shape to the LAN port on the DSL modem.

The service will be the **Port 2 Bandwidth** service, so it will represent the internet traffic over that port.

Click the drop-down menu Edit Map and select Add Line > Service.

Now you need to click on the map where the line starts. In this case, I am clicking on the WAN port on the firewall shape, then moving my mouse to where the line ends (you'll see a line as you move the mouse). I am ending the line by clicking on the LAN port on the DSL modem.

Page

www.nagios.com

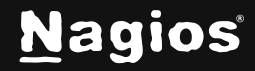

Page 11 of 18

Once you do this the **Create Object** window will appear on the **General** tab.

Select the host from the host\_name drop down list.

Select the **service** from the **service\_description** drop down list.

Click the **Appearance** tab.

Select the line\_type from the drop-down list.

--%--><--%-- is being used as this will display the numbers from the service on the lines to show the current in/out rate.

| General Appearance S                                                                                                    | tatus Actions Label Worldmap                                                                                                    |
|----------------------------------------------------------------------------------------------------|----------------------------------------------------------------------------------------------------|
| host_name                                                                                                    | Firewall Public                                                                                                    |
| service_description                                                                                                    | Port 2 Bandwidth 🗸                                                                                                    |
| backend_id                                                                                                    | nagiosxi                                                                                                    |
| X                                                                                                    | 769,243                                                                                                    |
| у                                                                                                    | 542,181                                                                                                    |
| Z                                                                                                    | 10                                                                                                    |
| object_id                                                                                                    |                                                                                                    |
|                                                                                                    | Cause                                                                                                    |
| Create Object                                                                                                    | tatus Actions Label Worldmap                                                                                                    |
| Create Object<br>General Appearance S<br>view_type                                                                                                    | tatus Actions Label Worldmap                                                                                                    |
| Create Object<br>General Appearance S<br>view_type<br>line_type                                                                                                    | tatus Actions Label Worldmap                                                                                                    |
| Create Object<br>General Appearance S<br>view_type<br>line_type<br>line_cut                                                                                                    | tatus Actions Label Worldmap                                                                                                    |
| Create Object<br>General Appearance S<br>view_type<br>line_type<br>line_cut<br>line_label_show                                                                                 | tatus Actions Label Worldmap                                                                                                    |
| Create Object<br>General Appearance S<br>view_type<br>line_type<br>line_cut<br>line_label_show<br>line_label_pos_in                                                            | tatus Actions Label Worldmap                                                                                                    |
| Create Object<br>General Appearance S<br>view_type<br>line_type<br>line_cut<br>line_label_show<br>line_label_pos_in<br>line_label_pos_out                                      | tatus Actions Label Worldmap<br>✓ line<br>✓%><%<br>0.5<br>Yes<br>0.5<br>0.5<br>0.5<br>0.5                                                                                                    |
| Create Object<br>General Appearance S<br>view_type<br>line_type<br>line_type<br>line_cut<br>line_label_show<br>line_label_pos_in<br>line_label_pos_out<br>line_label_y_offset  | tatus Actions Label Worldmap<br>✓ line ✓%><% □ 0.5 □ Yes □ 0.5 □ 0.5 □ 0.5 □ 2                                                                                                    |
| Create Object<br>General Appearance S<br>view_type<br>line_type<br>line_cut<br>line_label_show<br>line_label_pos_in<br>line_label_pos_out<br>line_label_y_offset<br>line_width | Save       tatus     Actions     Label     Worldmap       Ine     Ime     Ime       Image: Inclusion of the state of the state of the sta |

Click the Label tab.

From the label\_show drop down list select Yes.

In the label\_text field type [service\_description].

In the label\_background field type #ffffff.

Click Save to add the line to the map.

You can see the line has been added and is the color of the status of the host (green/up).

You can also separately move the label to a desired spot on the map, I've moved it just up from the arrows.

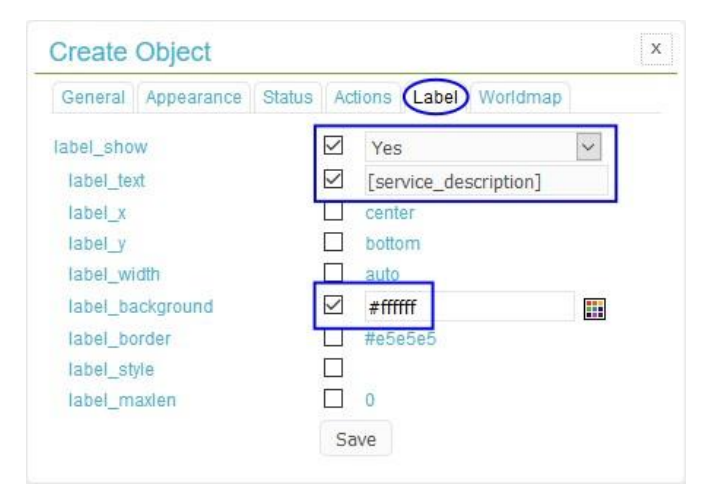

www.nagios.com

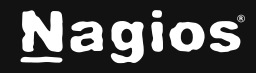

Page 12 of 18

Here's a screenshot showing the service line that was added:

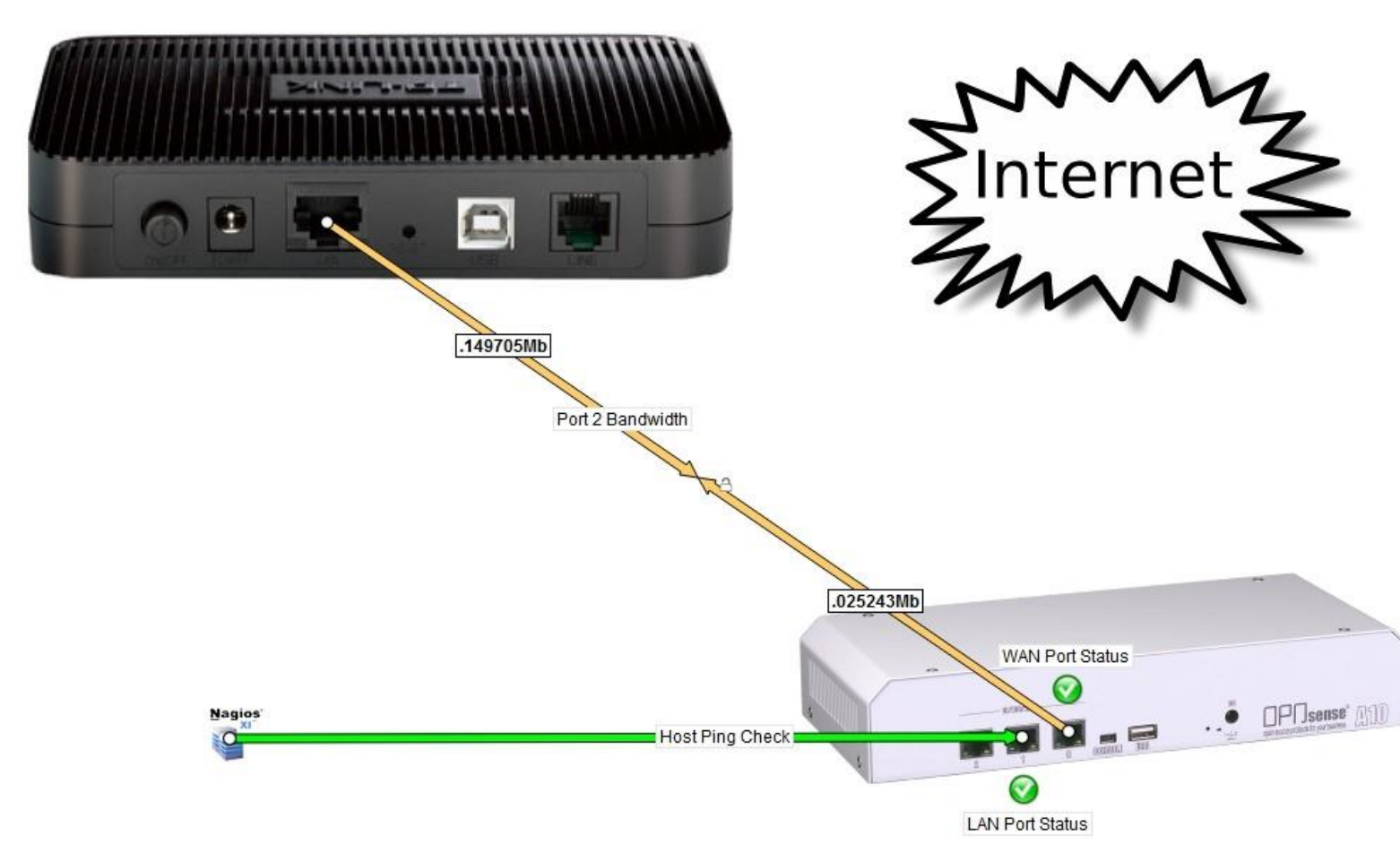

You can see the line has two arrows that meet in the middle and on each part of the line there are the bandwidth numbers from the current service output. You can see the number on the upper part of the line is the download from the internet and the number on the lower part of the line is the upload to the internet.

The last service line to add is the **PING - DSL Gateway** service, which will be used to indicate that the internet connection is active.

Click the drop-down menu Edit Map and select Add Line > Service.

Now you need to click on the map where the line starts. I am clicking on the phone line port on the DSL modem shape. Then you move the mouse to where the line ends (you'll see a line as you move the mouse), I am clicking on the Internet shape.

www.nagios.com

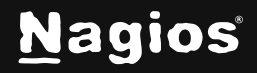

Page 13 of 18

Once you do this the **Create Object** window will appear on the **General** tab.

Select the host from the host\_name drop down list.

Select the **service** from the **service\_description** drop down list.

| General Appearance Status      | Actions Label Worldmap                       |
|--------------------------------|----------------------------------------------|
| ost_name<br>ervice_description | Firewall Public 🛩<br>PING IPv4 - DSL Gateway |
| ackend_id [                    | nagiosxi                                     |
|                                | 424,773                                      |
|                                | 182,180                                      |
| bject_id                       | 10                                           |

| General Appearance Status | Ac  | tions | Label     | Worldmap      |           |
|---------------------------|-----|-------|-----------|---------------|-----------|
| view_type                 |     | line  |           |               | ~         |
| line_type                 |     |       |           | >             | ~         |
| line_cut                  | 0.5 |       |           |               |           |
| line_width                |     | 3     |           |               |           |
| line_weather_colors       |     | 10:#  | 8c00ff, 2 | 5:#2020ff, 40 | :#00c0ff, |

Select the desired **line\_type** from the drop-down list.

Click the **Appearance** tab.

Click the Label tab.

From the **label\_show** drop down list select **Yes**. In the **label\_text** field type **[service\_description]**. In the **label\_background** field type **#ffffff**. Click **Save** to add the line to the map.

| Create Object      |                           |      |
|--------------------|---------------------------|------|
| General Appearance | Status Actions Label Work | dmap |
| abel_show          | Yes                       | ~    |
| label_text         | Service_description       | on]  |
| label_x            | center                    |      |
| label_y            | D bottom                  |      |
| label_width        | auto                      |      |
| label_background   | 🗹 #ffffff                 |      |
| label_border       | #e5e5e5                   |      |
| label_style        |                           |      |
| label_maxlen       | 0                         |      |
|                    | Save                      |      |

www.nagios.com

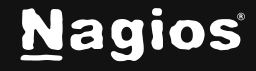

Page 14 of 18

Here's a screenshot showing the service line that was added.

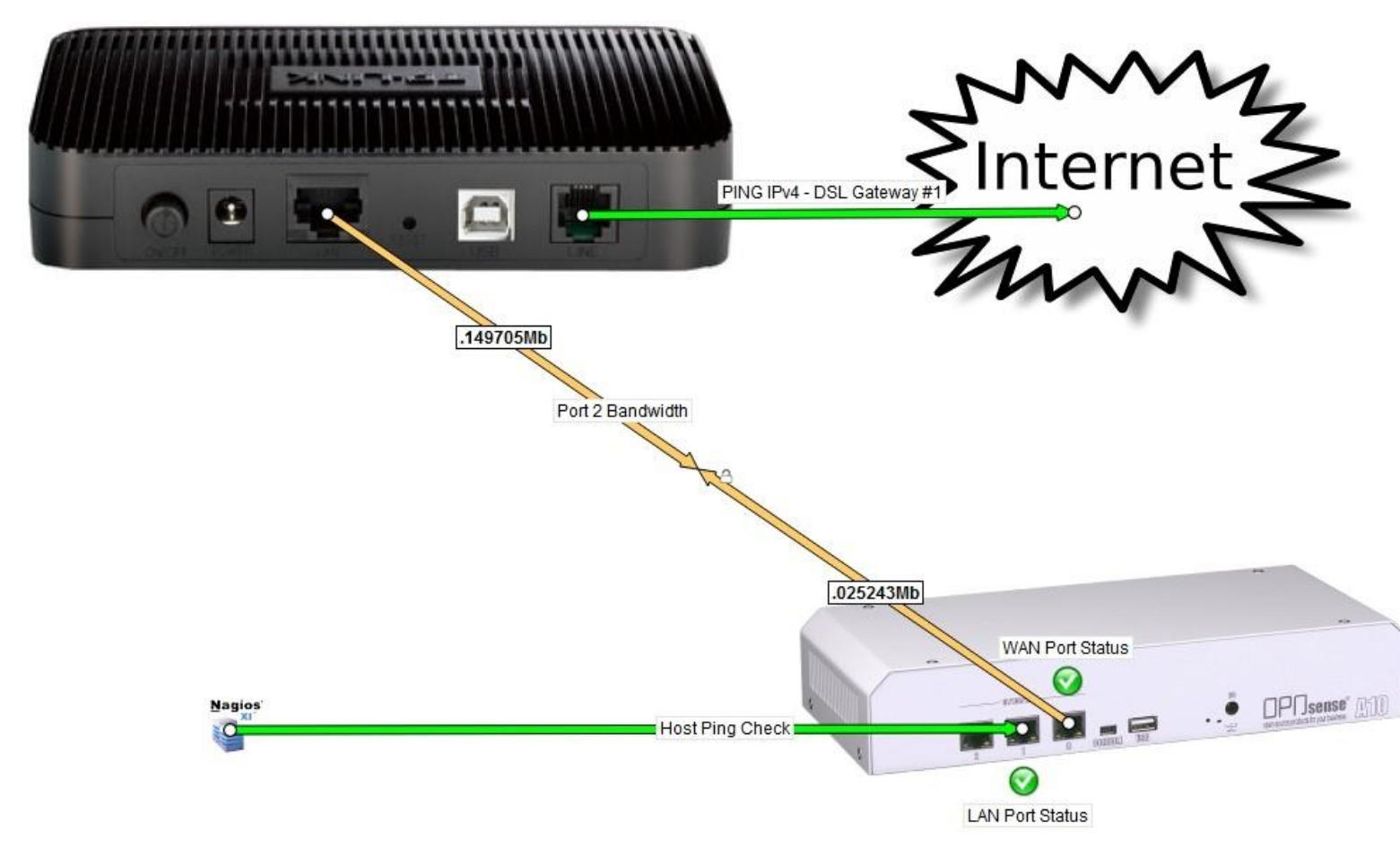

Now I have a visual representation of the physical equipment in relation to the services being monitored in Nagios XI.

- I can see the port up/down status for the firewall.
- There is a line indicating the in/out bandwidth from the internet.
- There is a line indicating if the internet is active.
- There is a line indicating if Nagios XI can connect to the firewall.

www.nagios.com

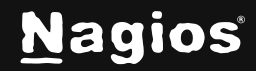

Page 15 of 18

Now to generate an issue, we can see what the map looks like when there is a problem. I'm disconnecting the cable that connects the WAN port on the firewall to the LAN port on the DSL modem.

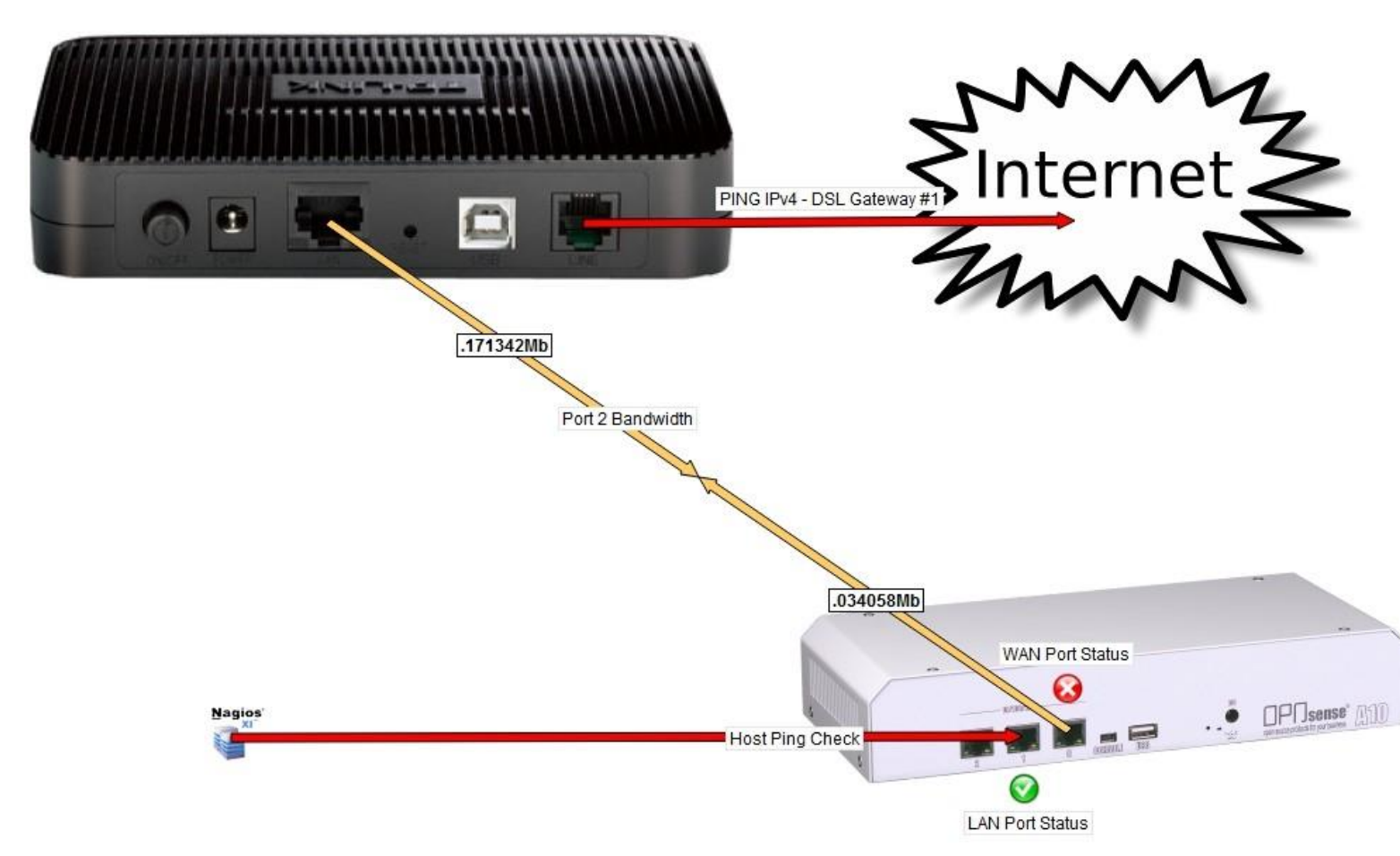

The WAN Port Status icon is an X, indicating that the Port Status service is in a critical state.

The Ping IPv4 - DSL Gateway service line is RED which indicates the service is in a critical state.

The Host Ping Check line is RED; however, the LAN Port Status service is green. The reason why the Host Ping Check line is RED is because the HOST object was used and the host has services in a non-OK state, which forces it to go into a RED state. To overcome this, you could modify the Host Ping Check line and configure the **Status** (tab) option **recognize\_services** to **No**.

You can also hover your mouse over the lines and icons, which will let you see a summary of the objects. Clicking on the lines or icons will take you to the Nagios XI Status Detail page for that object.

www.nagios.com

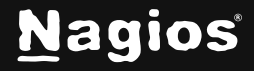

Page 16 of 18

#### Add NagVis Map as A View

You can add your NagVis maps to the Nagios XI View rotation list, this allows you to see the maps periodically on a monitoring wall.

The first step is to obtain the URL for the map. In the top left corner of NagVis click the <sup>v</sup> tab to display the left horizontal menu.

**Right** click on the NagVis map you want and select **Copy Link Address**.

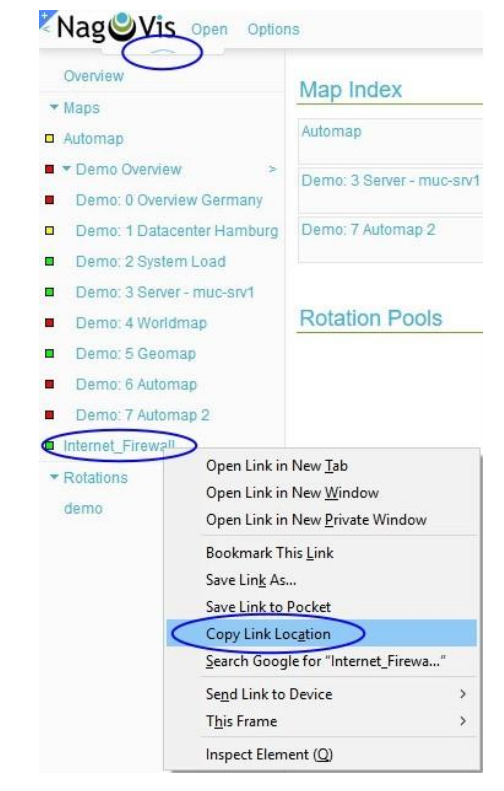

In this example, the URL it copied is:

http://nagios\_xi\_address/nagvis/frontend/nagvisjs/index.php?mod=Map&act=view&show=Internet\_Firewall

The most important part of that URL is &show=Internet\_Firewall, which is the Map being shown.

Now click the **Views** menu on the top navigation bar and then select **View Tools > Add New View**.

Provide a title for the view and paste the URL from the clipboard into the **URL** field.

Click the **Submit** button to create the View.

This will now be displayed in the Views rotations list.

| <u>N</u> agios' <mark>XI</mark>                                                           | Home Views Dashboards               | Reports |  |  |  |
|-------------------------------------------------------------------------------------------|-------------------------------------|---------|--|--|--|
| Rotation is stopped View Tools                                                            | Add View                            | ×       |  |  |  |
| Start Rotation     Add New View     Manage My Views                                       | View Title Internet Firewall URL    |         |  |  |  |
| ✔ My Views                                                                                | Map&act=view&show=Internet_Firewall |         |  |  |  |
| Tactical Overview<br>Open Problems<br>Host Detail<br>Service Detail<br>Hostgroup Overview | Submit                              |         |  |  |  |

www.nagios.com

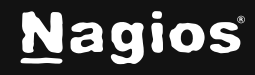

Page 17 of 18

### **Further Reading**

Refer to the official NagVis documentation for usage, configuration, and map creation information at: <u>https://nagvis.org/documentation/</u>

#### **Finishing Up**

This completes the documentation on integrating NagVis with Nagios XI. If you have additional questions or other support-related questions, please visit us at our Nagios Support Forum, Nagios Knowledge Base, or Nagios Library:

Visit Nagios Support Forum

Visit Nagios Knowledge Base

Visit Nagios Library

www.nagios.com

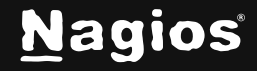

Page 18 of 18